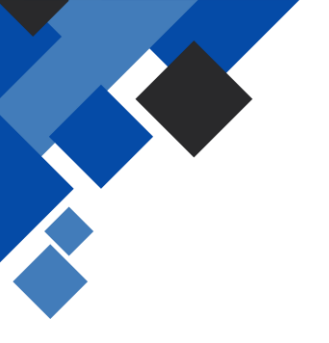

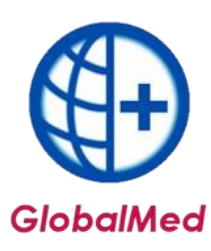

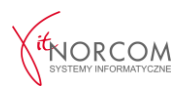

# Tworzenie kopii bezpieczeństwa

## **KOPIA BAZY GDB/ZIP**

- 1. Kopia bazy danych jest tworzona automatycznie przy każdym uruchomieniu programu, pod warunkiem wskazania katalogu, w którym będzie zapisywana, oraz określenia częstotliwości jej wykonywania.
  - a. Automatyczna kopia bezpieczeństwa na zasobie lokalnym

Aby skonfigurować miejsce zapisywania kopii, należy przejść do Narzędzia → Opcje → Kopia bezpieczeństwa.

Następnie kliknąć na zakładkę **Kopia bezpieczeństwa** i wprowadzić ścieżkę, w której znajduje się baza danych.

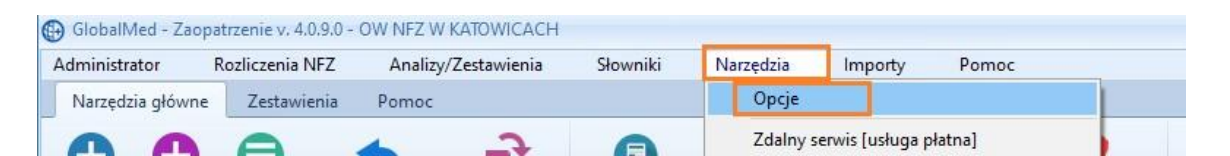

Kopia GDB/ZIP będzie zapisywana zgodnie z określonymi ustawieniami dotyczącymi liczby wydań i minut

Aby kopia GDB/ZIP zapisywała się poprawnie, należy wskazać folder, w którym znajduje się katalog **BAZA**. Domyślnie jest to **C:\Norcom\GlobalZPO\Baza**.

| Opcje                                     |                     |                                 | × |
|-------------------------------------------|---------------------|---------------------------------|---|
| Zaopatrzenie Rachunki refundacyjne A      | Aktualizacje Ogólne | Kopia bezpieczenstwa Wolne pola |   |
| Katalog / udział sięciowy zawierający pli | k bazy danych       | _                               |   |
| (:Worcom\GlobalZPO\Baza                   | k bazy danyen       |                                 |   |
|                                           |                     |                                 |   |
| 🗹 Wykonuj kopie bieżące                   |                     |                                 |   |
| Ilosc wydań towaru między kopiami         | 5                   | •                               |   |
| Ilosc minut między kopiami                | 60                  | •                               |   |
|                                           |                     |                                 |   |
| Kanis homiscrofatus produciui de          |                     |                                 |   |

## WAŻNE:

Domyślnie kopia bazy zapisywana jest w katalogu C:\Norcom\GlobalZPO\Baza. W przypadku, gdy program jest zainstalowany w innej lokalizacji, należy podać właściwą ścieżkę w ustawieniach.

Podczas wykonywania kopii bazy danych, wyświetli się stosowny komunikat:

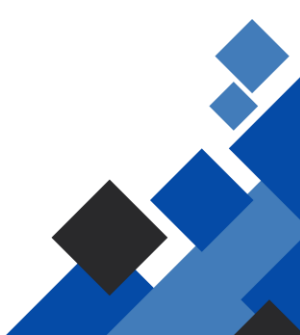

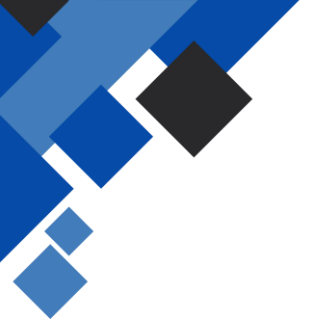

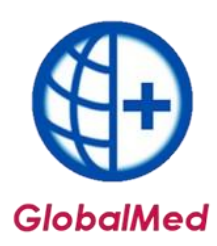

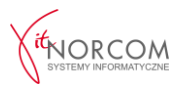

#### b. Automatyczna kopia bezpieczeństwa zapisywana na wskazanym folderze/nośniku

Aby skonfigurować miejsce zapisywania kopii na innym nośniku, należy przejść do Narzędzia → Opcje → Kopia bezpieczeństwa i wprowadzić ścieżkę, w której znajduje się baza danych.

| iopatrzenie Rachunki refundacyjne A                                   | Aktualizacje Ogólne | Kopia bezpieczenstw | a Wolne pola |                                                                                                    |               |     |
|-----------------------------------------------------------------------|---------------------|---------------------|--------------|----------------------------------------------------------------------------------------------------|---------------|-----|
| Katalog / udział sieciowy zawierajacy pli                             | ik bazy danych      |                     |              |                                                                                                    |               |     |
| C:\Norcom\GlobalZPO\Baza                                              |                     |                     | 0            |                                                                                                    |               |     |
| 🗹 Wykonuj kopie bieżące                                               |                     |                     |              |                                                                                                    | infolinia:    | 613 |
| Ilosc wydań towaru między kopiami                                     | 5                   | •                   | O Pr         | eglądanie w poszuki                                                                                                    | waniu folderu | ×   |
| Ilosc minut między kopiami                                            | 60                  |                     |              | /vbierz katalog                                                                                                    |               |     |
|                                                                       |                     |                     |              | Galeria                                                                                                    |               |     |
| 😨 Kompresuj kopie bezpieczeństwa                                      |                     |                     |              | Galeria<br>Galeria<br>CneDrive<br>Dokumenty<br>Muzyka<br>Obrazy<br>Vobrazy<br>Vobrane                                                                          |               | a.  |
| V Kompresuj kopie bezpieczeństwa                                      | Jackup              |                     |              | Galeria     Galeria     OneDrive     Dokumenty     Muzyka     Obrazy     Pobrane     Pulpit                                                                    |               |     |
| Kompresuj kopie bezpieczeństwa     Przesyłaj kopie dzienne do NorcomB | lackup              |                     |              | Caleria     OneDrive     OneDrive     Dokumenty     Ohrazy     Obrazy     Pobrane     Pulpit     Wideo     MichalinaZ                                          |               |     |
| Kompresuj kopie bezpieczeństwa Przesyłaj kopie dzienne do Norcom8     | ładup               |                     | 5            | Galeria     Galeria     Goleria     OneDrive     Dokumenty     Muzyka     Obrazy     Pobrane     Pulpit     Wideo     MichalinaZ     Finkomputer               |               |     |
| Kompresy kopie bezpieczeństwa     Przesyłaj kopie dzienne do NorcomB  | łackup              |                     | 52           | Galeria     Galeria     Goleria     OneDrive     OneDrive     Obcay     Obrazy     Pobrane     Polpit     Wicka     WickalinaZ     Ten komputer     Biblioteki |               |     |

#### c. Ręczna kopia bezpieczeństwa zapisywana na wskazanym folderze/nośniku

Mimo ustawienia automatycznego zapisywania kopii, istnieje możliwość wykonania kopii ręcznie.

Aby to zrobić, należy przejść do **Narzędzia** → **Wykonaj kopię GDB/ZIP**, a następnie wskazać katalog, w którym kopia ma zostać zapisana.

| larzędzia | Importy          | Pomoc                    |
|-----------|------------------|--------------------------|
| Opcje     |                  |                          |
| Zdalny s  | erwis [usługa p  | łatna]                   |
| Edytor S  | QL               |                          |
| Debug S   | QL               |                          |
| Uruchor   | n poprawkę ind   | lywidua <mark>lna</mark> |
| Aktualiz  | acja bazy danyc  | h (SQL)                  |
| Wykona    | j kopię bezpiecz | zeństwa ZBK              |
| Odtwórz   | t kopię bezpiecz | eństwa ZBK               |
| Norcom    | Backup           |                          |
| Wykona    | j kopię GDB/ZIP  | )                        |
| Odtwórz   | kopię GDB/ZIP    | E                        |

| Praca w toku |                            | x |
|--------------|----------------------------|---|
| $\bigcirc$   | Wykonywanie kopii bieżącej |   |

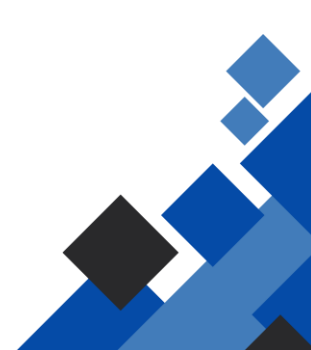

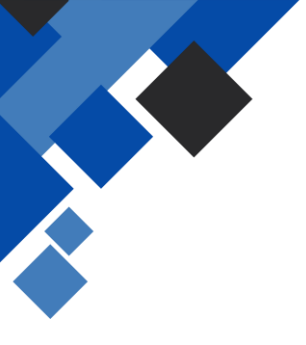

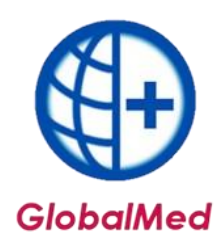

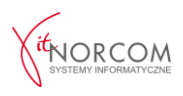

| ybierz katalog                                                                                                  |                                                                                                    |                                                                   |
|----------------------------------------------------------------------------------------------------|----------------------------------------------------------------------------------------------------|-------------------------------------------------------------------|
| Pulpit                                                                                                    |                                                                                                    |                                                                   |
| > 🕹 Pobrane                                                                                                    |                                                                                                    |                                                                   |
| 📕 Galeria                                                                                                    |                                                                                                    |                                                                   |
| > 📥 OneDrive                                                                                                    |                                                                                                    |                                                                   |
| > 📔 Dokume                                                                                                    | nty                                                                                                    |                                                                   |
| > 🕑 Muzyka                                                                                                    |                                                                                                    | 1                                                                 |
| > 🛃 Obrazy                                                                                                    |                                                                                                    |                                                                   |
| > 🛓 Pobrane                                                                                                    |                                                                                                    |                                                                   |
| > 🛄 Pulpit                                                                                                    |                                                                                                    |                                                                   |
| > 📔 Wideo                                                                                                    |                                                                                                    |                                                                   |
| > 📃                                                                                                    | <u></u>                                                                                                    |                                                                   |
| > 🛄 len kom                                                                                                    | outer                                                                                                    |                                                                   |
|                                                                                                    |                                                                                                    |                                                                   |
| Narzędzia                                                                                                    | Importy                                                                                                    | Pomoc                                                             |
| Narzędzia<br>Opcje                                                                                              | Importy                                                                                                    | Pomoc                                                             |
| Narzędzia<br>Opcje<br>Zdalny                                                                                    | Importy<br>serwis [usługa pła                                                                                                    | Pomoc                                                             |
| Narzędzia<br>Opcje<br>Zdalny<br>Edytor                                                                          | Importy<br>serwis [usługa pła                                                                                                    | Pomoc<br>atna]                                                    |
| Narzędzia<br>Opcje<br>Zdalny<br>Edytor 1<br>Debug                                                               | Importy<br>serwis [usługa pła<br>GQL<br>GQL                                                                                               | Pomoc<br>atna]                                                    |
| Narzędzia<br>Opcje<br>Zdalny<br>Edytor<br>Debug<br>Urucho                                                       | Importy<br>serwis [usługa pła<br>SQL<br>SQL<br>m poprawkę indy                                                                            | Pomoc<br>atna]<br>wvidualną                                       |
| Narzędzia<br>Opcje<br>Zdalny<br>Edytor 1<br>Debug<br>Urucho<br>Aktualii                                         | Importy<br>serwis (usługa pła<br>SQL<br>m poprawkę indy<br>cacja bazy danych                                                              | Pomoc<br>atna]<br>widualną                                        |
| Narzędzia<br>Opcje<br>Zdalny<br>Edytor S<br>Debug<br>Urucho<br>Aktualii<br>Wykon                                | Importy<br>serwis (usługa pła<br>GQL<br>SQL<br>m poprawkę indy<br>cacja bazy danych<br>sj kopię bezpiecze                                 | Pomoc<br>htna]<br>widualną<br>h (SQL)<br>eństwa ZBK               |
| Narzędzia<br>Opcje<br>Zdalny<br>Edytor 1<br>Debug<br>Urucho<br>Aktualii<br>Wykon<br>Odtwół                      | Importy<br>serwis (usługa pła<br>SQL<br>SQL<br>acja bazy danych<br>aj kopię bezpiecze<br>z kopię bezpiecze                                | Pomoc<br>htna]<br>widualną<br>h (SQL)<br>eństwa ZBK<br>eństwa ZBK |
| Narzędzia<br>Opcje<br>Zdalny<br>Edytor '<br>Debug<br>Urucho<br>Aktualii<br>Wykon,<br>Odtwór<br>Norcon           | Importy<br>serwis (usługa pła<br>SQL<br>SQL<br>acja bazy danych<br>uj kopię bezpiecze<br>z kopię bezpiecze<br>nBackup                     | Pomoc<br>atna]<br>widualną<br>n (SQL)<br>eństwa ZBK<br>ństwa ZBK  |
| Narzędzia<br>Opcje<br>Zdalny<br>Edytor '<br>Debug<br>Urucho<br>Aktualii<br>Wykon.<br>Odtwór<br>Norcon<br>Wykon. | Importy<br>serwis (usługa pła<br>SQL<br>SQL<br>acja bazy danych<br>aj kopię bezpiecze<br>z kopię bezpiecze<br>nBackup<br>aj kopię GDB/ZIP | Pomoc<br>htna]<br>widualną<br>h (SQL)<br>eństwa ZBK<br>eństwa ZBK |

Aby odtworzyć kopię bazy danych, należy przejść do Narzędzia → Odtwórz kopię GDB/ZIP i wskazać katalog, w którym kopia została zapisana.

## KONFIGURACJA WERSJI SIECIOWEJ WYKONYWANIA KOPII BEZPIECZEŃSTWA

W przypadku użytkowania wersji sieciowej programu GlobalMed, należy wskazać folder, w którym wykonywana będzie kopia na komputerze głównym, który został udostępniony sieciowo do zapisu.

#### Jak to zrobić ?

1. Należy uruchomić **Panel sterowania** w systemie Windows, a następnie wybrać **Centrum sieci i udostępniania**. W kolejnym oknie, po lewej stronie, należy kliknąć **Zmień zaawansowane ustawienia udostępniania**.

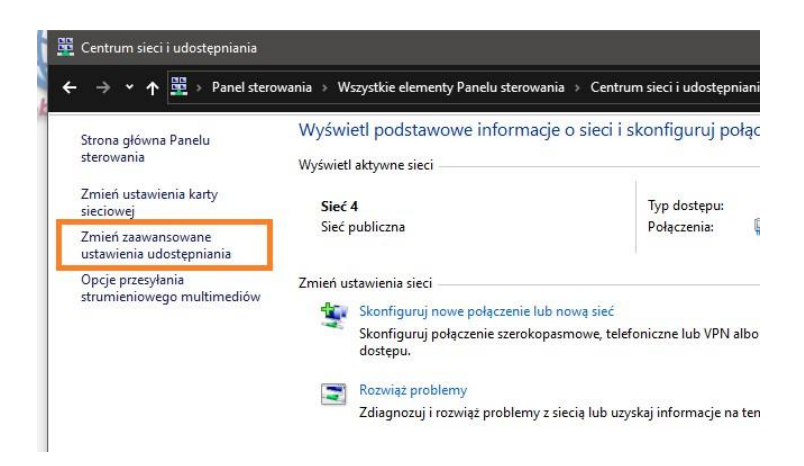

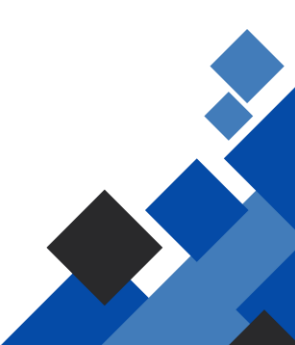

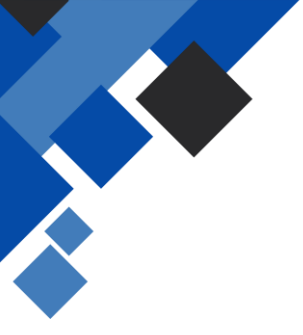

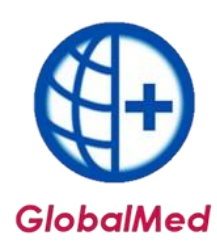

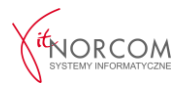

- 2. W obecnie używanym profilu należy włączyć opcje:
  - Odnajdywania sieci,
  - Udostępniania plików i drukarek

| każdego profilu.                                                                                                    | an an an an an an an an an an an an an a |
|----------------------------------------------------------------------------------------------------|------------------------------------------|
| Prywatny                                                                                                    |                                          |
| Gość lub Publiczny (obecny profil)                                                                                       |                                          |
| Odnajdowanie sieci                                                                                                    |                                          |
| Gdy odnajdowanie sieci jest włączone, ten komputer widzi inne ko<br>oraz jest widoczny dla innych komputerów sieciowych. | omputery i urządzenia sieciowe           |
| Włącz odnajdowanie sieci                                                                                                 |                                          |
| Wyłącz odnajdowanie sieci                                                                                                |                                          |
| Udostępnianie plików i drukarek                                                                                          |                                          |
| Gdy udostępnianie plików i drukarek jest włączone, inne osoby w :<br>plików i drukarek udostępnionych na tym komputerze. | sieci mogą uzyskiwać dostęp do           |
| Włącz udostępnianie plików i drukarek                                                                                    |                                          |
|                                                                                                    |                                          |

3. We wszystkich sieciach należy wyłączyć udostępnianie chronione hasłem i zapisać zmiany.

| yst | ie sieci                                                                                                    |
|-----|----------------------------------------------------------------------------------------------------|
| Ud  | ostępnianie folderu publicznego                                                                                                    |
|     | Gdy udostępnianie folderu publicznego jest włączone, osoby w sieci, także członkowie grupy<br>domowej, mogą uzyskiwać dostęp do plików w folderach publicznych.                                                                                                    |
|     | <ul> <li>Włącz udostępnianie, aby dowolna osoba z dostępem do sieci mogła odczytywać i<br/>zapisywać pliki znajdujące się w folderach publicznych</li> </ul>                                                                                                    |
|     | Wyłącz udostępnianie folderów publicznych (osoby zalogowane do tego komputera wcią:<br>będą mogły uzyskać dostęp do tych folderów)                                                                                                    |
| Prz | esylanie strumieniowe multimediów                                                                                                    |
|     | Gdy przesyłanie strumieniowe multimediów jest włączone, użytkownicy i urządzenia w sieci mogą<br>uzyskiwać dostęp do obrazów, muzyki i plików wideo na tym komputerze. Ten komputer może<br>również znajdować multimedia w sieci.                                                                                                   |
|     | Wybierz opcje przesyłania strumieniowego multimediów                                                                                                    |
| Po  | ączenia udostępniania plików                                                                                                    |
|     | System Windows do ochrony połączeń udostępniania plików korzysta z szyfrowania 128-bitowego<br>Niektóre urządzenia nie obsługują szyfrowania 128-bitowego i muszą korzystać z szyfrowania 40-<br>bitowego lub 56-bitowego.                                                                                                    |
|     | Użyj szyfrowania 128-bitowego do ochrony połączeń udostępniania plików (zalecane)                                                                                                    |
|     | <ul> <li>Włącz udostępnianie plików dla urządzeń korzystających z szyfrowania 40-bitowego lub<br/>56-bitowego</li> </ul>                                                                                                    |
| Ud  | ostępnianie chronione hasłem                                                                                                    |
|     | Gdy udostępnianie chronione hasłem jest włączone, tylko osoby, które mają konto użytkownika i<br>hasło na tym komputerze, mogą uzyskiwać dostęp do udostępnionych plików, drukarek<br>dołączonych do tego komputera i folderów publicznych. Aby umożliwić dostęp innym osobom,<br>mujsty wdostrojacji dostępnianie chronione hadem. |
|     | Włącz udostępnianie chronione hasłem     Wyłącz udostępnianie chronione hasłem                                                                                                    |

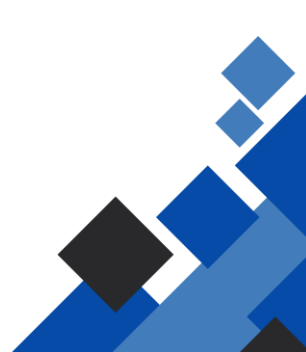

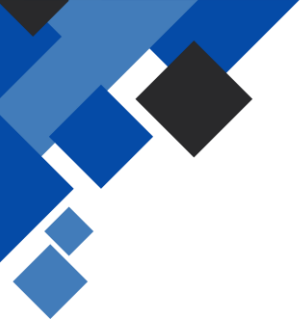

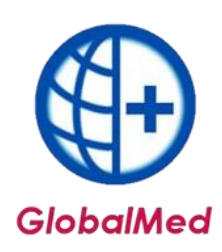

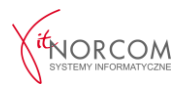

4. Na komputerze głównym, na którym zainstalowany jest program, należy znaleźć katalog, w którym będzie zapisywana kopia bezpieczeństwa. Może to być lokalny folder, w którym baza jest zapisywana automatycznie, lub inny katalog wskazany w programie do zapisywania kopii.

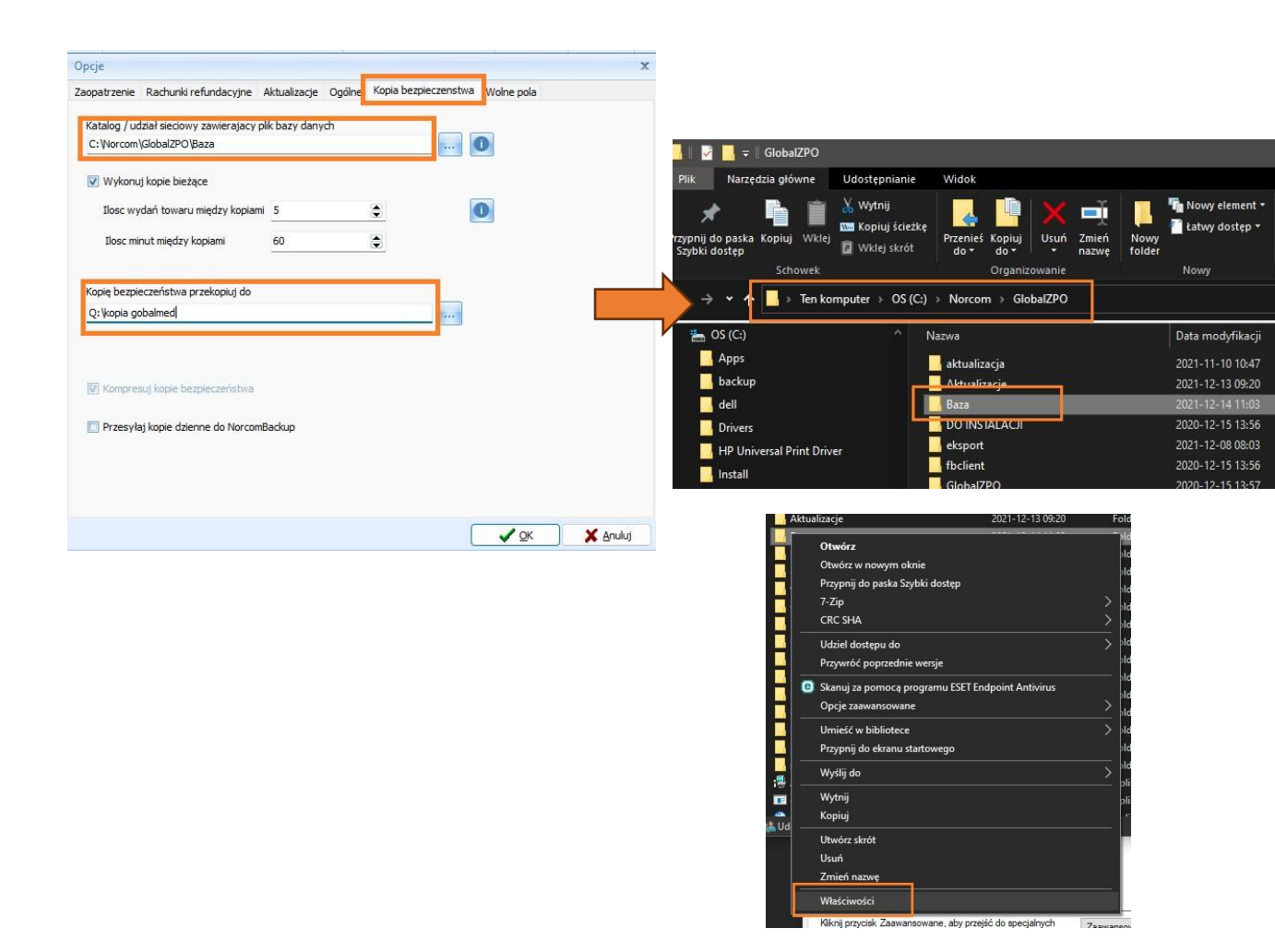

Z menu kontekstowego należy wybrać opcję **Udostępnij**, a następnie określić, komu udostępniany będzie ten zasób.

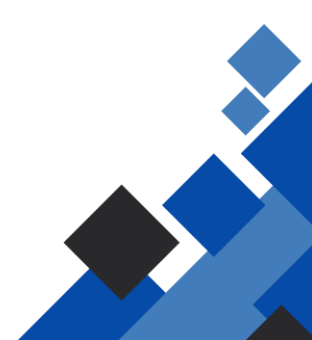

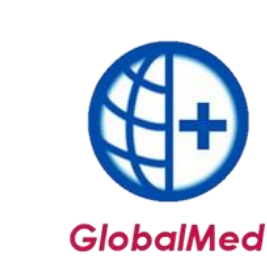

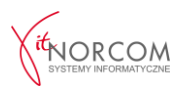

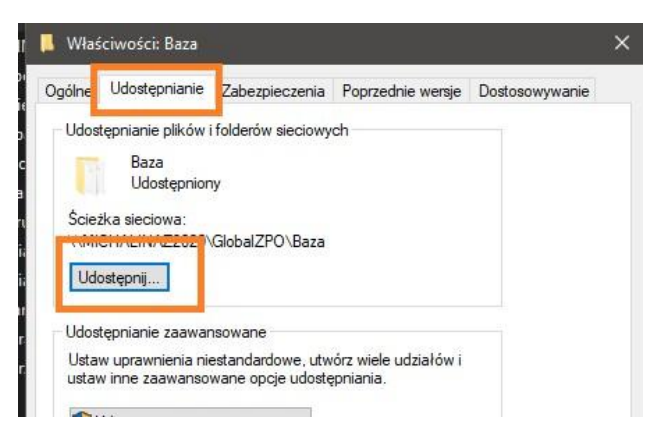

Jeśli zasób ma być udostępniony dowolnej osobie, bez konieczności logowania się użytkownika, w oknie kreatora udostępniania należy z listy rozwijanej wybrać opcję **Wszyscy**, a następnie kliknąć **Dodaj**.

| Wybierz osoby do objęcia udost               | ępnianiem                         |
|----------------------------------------------|-----------------------------------|
| wpisz nazwę i kliknij przycisk Dodaj lub kli | knij strzałkę, aby znależć osobę. |
| Wszyscy                                      | Dodaj                             |
| Nazwa                                        | Poziom uprawnień                  |
| MichalinaZ                                   | Właśsisiel                        |
| Mszyscy Wszyscy                              | Odczyt/zapis 🔻                    |
|                                              |                                   |
|                                              |                                   |
|                                              |                                   |
|                                              |                                   |

Po pojawieniu się listy użytkowników, obok opcji **Wszyscy**, należy wybrać poziom dostępu **Odczyt/Zapis**, a następnie kliknąć **Udostępnij**.

Po pojawieniu się nowego okna z ścieżką do udostępnionych zasobów, należy kliknąć Gotowe.

5. Otrzymany adres zasobu sieciowego należy wpisać w programie GlobalMed na wszystkich stanowiskach, aby kopia bazy danych mogła być poprawnie wykonywana. Należy to zrobić w zakładce Narzędzia → Opcje → Kopia bezpieczeństwa.

| Ogólne      | Udostępnianie     | Zabezpieczenia      | Poprzednie wersje    | Dostosowywanie |  |
|-------------|-------------------|---------------------|----------------------|----------------|--|
| Udos        | epnianie plików   | i folderów sieciowy | ch                   |                |  |
|             | Baza              |                     |                      |                |  |
|             | Udostępnior       | iy                  |                      |                |  |
| Ścież       | ka sieciowa:      |                     |                      |                |  |
| <u>\\Mi</u> | CHALINAZ2020      | GlobalZPO\Baza      |                      |                |  |
| Udd         | ostępnij          |                     |                      |                |  |
|             |                   |                     |                      |                |  |
| Udos        | tępnianie zaawar  | nsowane             |                      |                |  |
| Ustar       | w uprawnienia nie | estandardowe, utw   | órz wiele udziałów i |                |  |

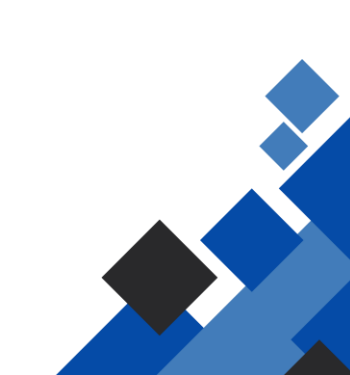